## 2.Outlookデータファイル保存場所の確認

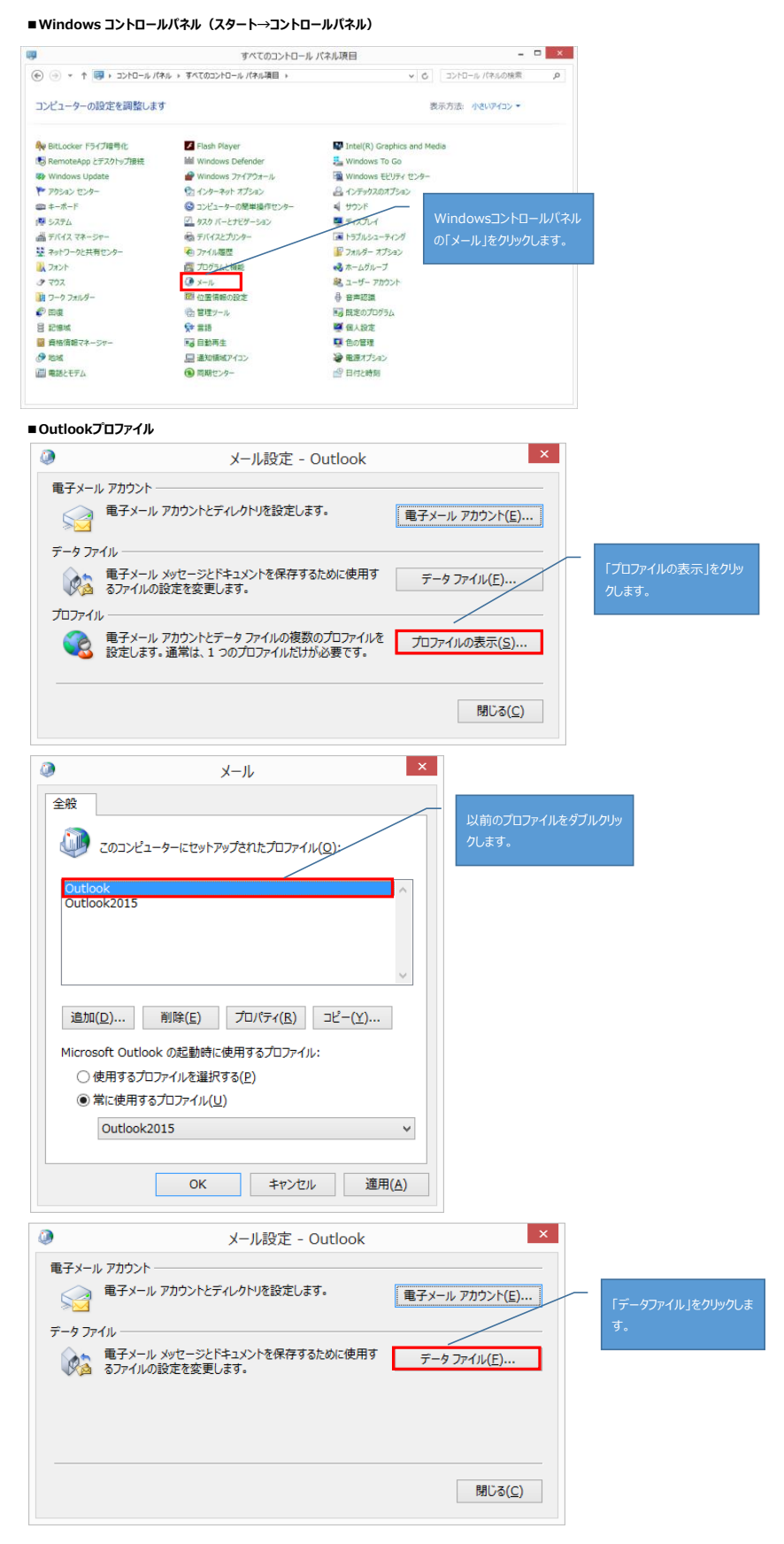

| ٩                               | Windows セキュリティ                                                                                                  |                                                                                                    |  |
|---------------------------------|----------------------------------------------------------------------------------------------------|----------------------------------------------------------------------------------------------------|--|
| メール アフ<br>csktfu04@             | プリケーション<br>D¢wansei.ac.jp に接続中                                                                                  | 認証画面が表示された際は、<br>以下を入力します。<br>・ユーザID : UserID@nuc.kwansei.ac.jp<br>・パスワード : xxxxxxx                       |  |
| 2                               | soldfo@f@nuc.kwansei.ac.jp<br>●●●●●●<br>✓ 資格情報を記憶する                                                             | 入力後、「資格情報を記憶する」にチェックをつけ、「OK」をクリックします。                                                                     |  |
|                                 | OK         キャンセル                                                                                                | ]                                                                                                    |  |
| ۹                               | アカウント設定                                                                                                    | ×                                                                                                    |  |
| データ ファイ<br>Outloo               | <b>イル</b><br>Jk データ ファイル                                                                                        |                                                                                                    |  |
| ■子メール 2                         | 7-9 J7-1ル] RSS 74-F   SharePoint リスト   インターネット予定 雪 設定(S) ● 既定に設定(D) × 削除(M) 合 ファイ                               | <ul> <li>(公開予定表) アドレス帳</li> <li>いの場所を聞((Q)</li> <li>Outlookデータファイル (.pstファイル) が保存さている場所をメモします。</li> </ul> |  |
|                                 | 場所<br>M@kwansei.ac.jp オンライン                                                                                     |                                                                                                    |  |
| Outlook<br>一覧からデーイ<br>合は、[ファイル] | k データファイル C:¥Outlook¥Outlook.pst<br>タファイルを道択してください。詳細を設定する場合は【設定】を、データ<br>ルの場所を聞く】をクリックします。ファイルを移動またはコピーするには、Ou | ファイルを含むフォルダーを表示する場<br>追加情報(I)<br>tlook を閉じる必要があります。                                                       |  |
|                                 |                                                                                                    | (2)るづ思                                                                                                    |  |

## <u>3.メール配信先の設定</u>

■Windows コントロールパネル(スタート→コントロールパネル)

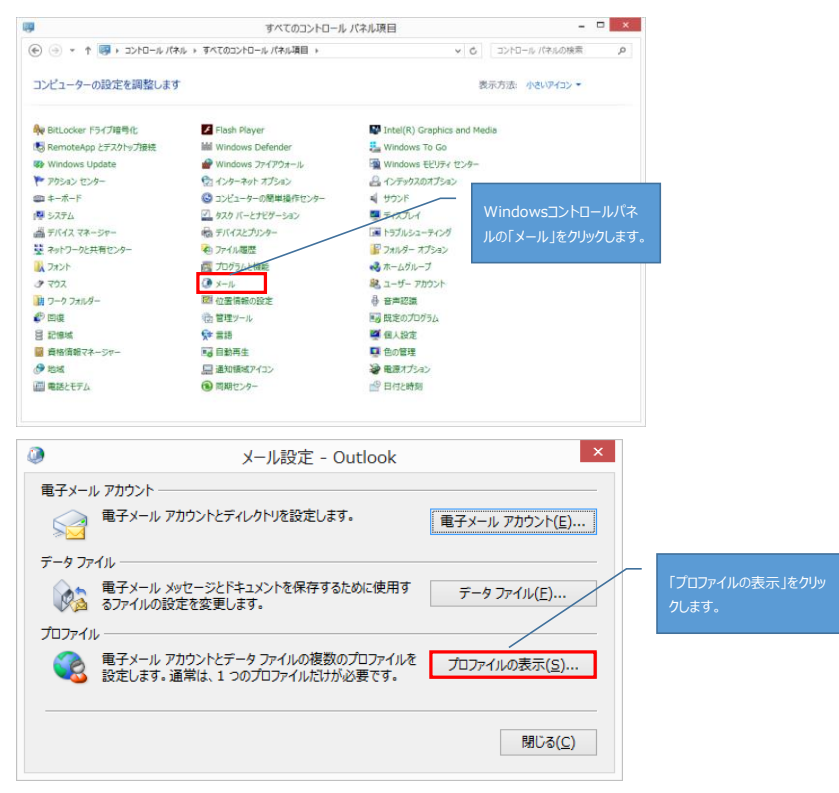

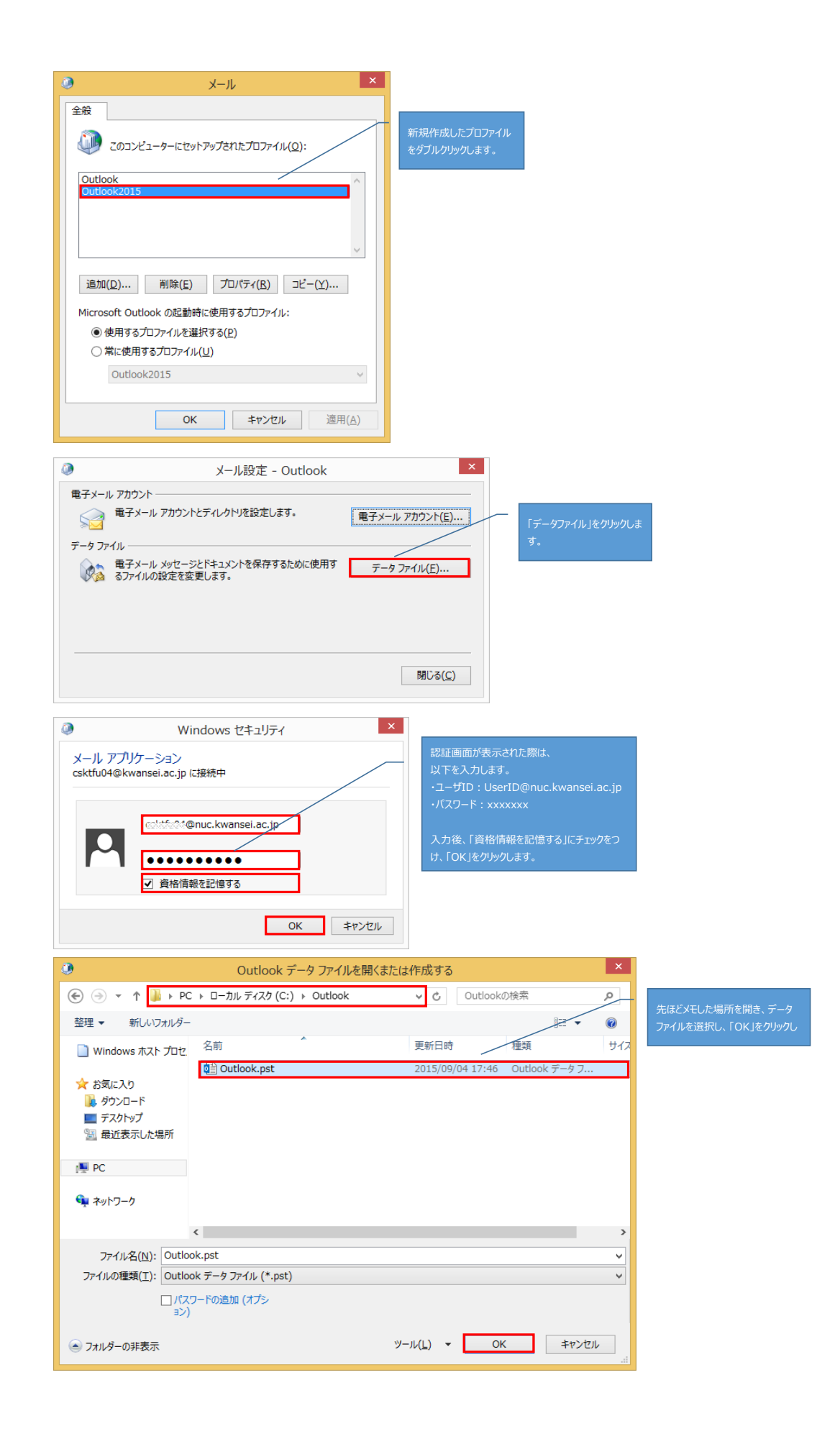

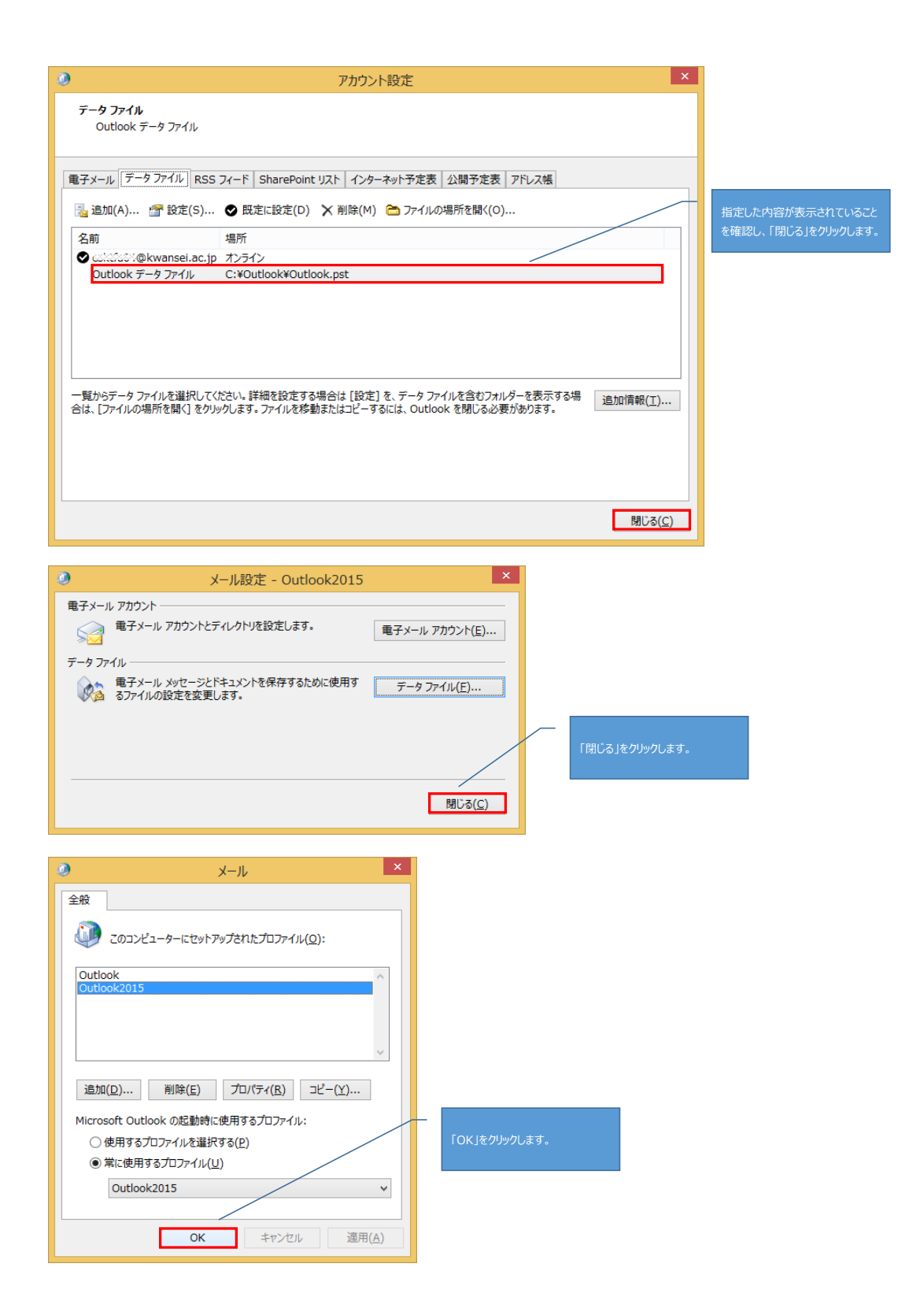

## <u>4.Outlook起動</u>

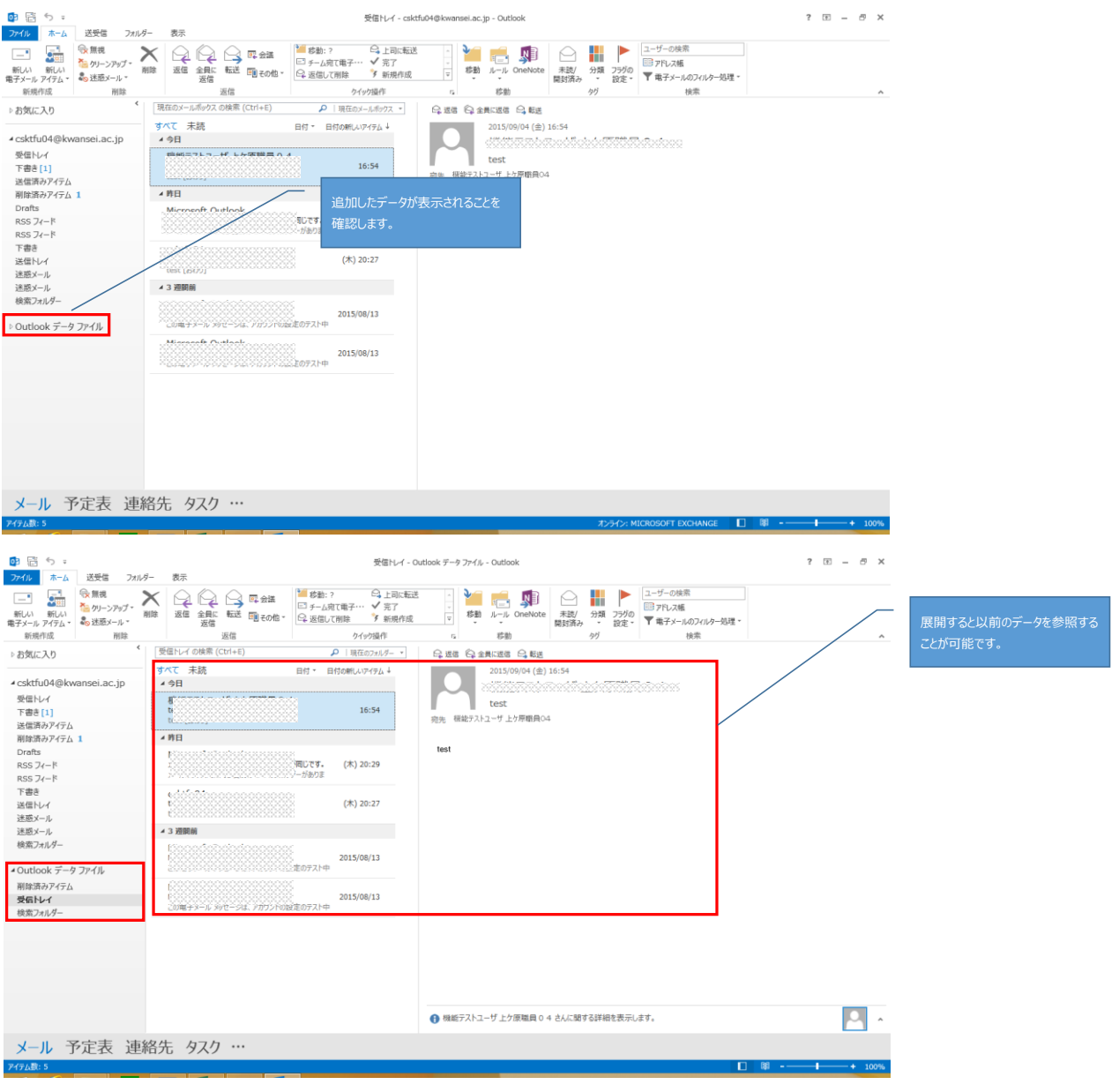

メールデータ移行手順は以上になります。